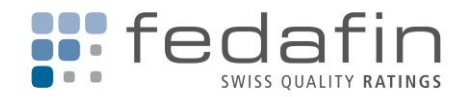

## Kurzbeschrieb e-Rating

## Erstes Login

- 1. Webseite https://fedafin.ch aufrufen
- 2. Oben rechts "E-RATING" wählen
- 3. "Passwort anfordern" wählen
- 4. E-Mail-Adresse eingeben und Link zusenden lassen
- 5. Im E-Mail "Passworteingabe" wählen
- 6. Neues Passwort eingeben, wiederholen und auf "Passwort neu setzen" klicken

Willkommen im e-Rating!

## Funktionalität

- 1. Sie landen beim Start in den News.
- 2. Links befindet sich die Navigation, um Ratings und Ratingdokumentationen einzusehen (sofern Sie den entsprechenden Bereich abonniert haben):
  - a. Emittentenratings sind nach den bekannten Bereichen gegliedert.
  - b. Emissionsratings führen alle Bonds unter Anleihen auf. Sie finden hier u.a. Hypotheken oder Übrige Emissionsratings.
  - c. In allen diesen Bereichen können Einträge mittels Klick auf den blauen Stern am rechten Rand favorisiert werden, wonach diese unter Favoriten aufgeteilt in Emittenten und Emissionen aufgelistet werden. Damit wird ein Portfolio erstellt. Sie haben so schnellen Zugriff auf die für Sie interessanten Ratings. Zudem greifen die Auslöser/Trigger für Newsletter (siehe 2.a.) auf Ihre Favoriten zu.
  - d. Darunter finden Sie die SBI®-Unternehmensratings. Hier befinden sich sämtliche kostenlos publizierten Unternehmensratings von fedafin, die potenziell in die Berechnung des SBI® Composite Ratings der SIX einfliessen.

| News                          |
|-------------------------------|
| Dokumentationen               |
| Favoriten                     |
| Emittentenratings             |
| Emissionsratings              |
| Emittentenratings             |
| Kantone, Städte und Gemeinden |
| Städte & Gemeinden            |
| Kantone                       |
| Übrige                        |
| Staatsnahe Unternehmen        |
| Energie                       |
| Finanz                        |
| Gesundheit                    |
| Transport                     |
| Übrige Branchen               |
| Private Unternehmen           |
| Alle Branchen                 |
| Emissionsratings              |
| Anleihen                      |
| Hypotheken                    |
| Übrige                        |
| SBI®                          |
| Unternehmensratings           |
|                               |
|                               |
| Doku Daten Favorit -          |

| Doku Daten | Favorit - |
|------------|-----------|
| <b>a a</b> | ☆         |
| <b>(1)</b> | ☆         |

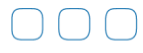

info@fedafin.com T +41 (0)71 552 32 00

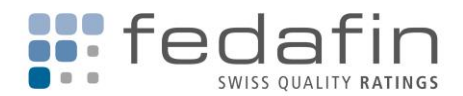

- 3. Oben befindet sich die Navigation, um den Newsletter oder automatisierte Reports/Auswertungen zu kalibrieren und zu nutzen, Ihr Passwort zu ändern, die Sprache dauerhaft auf Deutsch oder Englisch festzulegen usw.:
  - Unter Kontoverwaltung/Newsletter werden die Newsletter-Einstellungen a. verwaltet. Damit werden Umfang, Auslöser/Trigger und Periodizität von Newslettern gesteuert. Sie können so z.B. einstellen, dass Sie automatisch informiert werden, wenn Ihre favorisierten Emittenten unter eine gewisse Ratingstufe (z.B. Investment-Grade) fallen.

Drei Newsletter sind standardmässig aktiviert und werden ausgelöst bei: 1. Neuaufnahme Emittent in Ihr Abonnement

- 2. Neuaufnahme Emission in Ihr Abonnement
- 3. Neuaufnahme Emittent/Emission in die SBI®-Unternehmensratings sowie neues Releasedatum eines SBI®-Unternehmensratings

Sie können die Standard-Newsletter bei Bedarf auf Status "inaktiv" ändern, indem Sie rechts auf das blaue Symbol klicken.

| Newsletter Konfiguration        |                              |
|---------------------------------|------------------------------|
| Status                          |                              |
| Aktiv Inaktiv                   |                              |
| * Bereich                       |                              |
| • Emittentenratings (Favoriten) | Emissionsratings (Favoriten) |
| * Intervall                     |                              |
| • Täglich OWöchentlich          | O Monatlich                  |
| * Auslöser                      |                              |
| Ratingänderung (spezifisch) 💿 🗸 |                              |
| Rating ist                      |                              |
| <                               |                              |
| als                             |                              |
| Baa- V                          |                              |

| NEWSLETTER KON    | FIGURATION  |                                                                |            |          |          |
|-------------------|-------------|----------------------------------------------------------------|------------|----------|----------|
| Bereich -         | intervali 🔺 | Auslöser +                                                     | Operator 🔺 | Rating - | Status - |
| Emittentenratings | Taglich     | Aufnahme Emittent/Emission in Ab                               | deckung    |          | 0        |
| Emissionsratings  | Täglich     | Aufnahme Emittent/Emission in Abdeckung                        |            |          | 0        |
| SBI               | Taglich     | Aufnahme Emittent/Emission in Abdeckung, Neues<br>Releasedatum |            | 0        |          |

Anmerkung: Auch wenn mehrere Newsletter kalibriert und aktiviert werden, geht pro Auslösung immer maximal eine E-Mail an den Nutzer, die alle Einträge zusammenfasst.

b. Unter Kontoverwaltung/Reports werden maschinenlesbare Reports/Auswertungen im csv- oder json-Format definiert und heruntergeladen. Sie können den Umfang und die Spalten sowie die Spaltenreihenfolge selber wählen. Diese Funktion kann insbesondere fürs Risiko Management interessant sein, können Sie so doch periodisch all Ihre Ratings in Ihr eigenes System einlesen.

Anmerkung: Falls Sie eine csv-Datei in eine Excel-Liste umwandeln möchten, empfehlen wir die Funktion "Externe Daten abrufen/Aus Text" anstatt "Text in Spalten" zu verwenden.

Unter API finden Sie Informationen zur Automatisierung. Damit können C. wir Daten wie Kennzahlen, Ratings oder Ratingdokumentationen automatisiert und bequem in Ihre Software liefern und Ihnen so Ihre Arbeit erleichtern. Konsultieren Sie unter "Dokumentationen" den entsprechenden Kurzbeschrieb und sprechen Sie mit Ihrem IT-Verantwortlichen über die Möglichkeiten. Interessenten melden sich bitte bei uns.

| Erstellen                          |                  |
|------------------------------------|------------------|
| * Auswahl                          |                  |
| Alle abonnierten Emittenten        |                  |
| * Spalten                          |                  |
| Alle Spalten Spaltenauswah         | E.               |
| * Spaltenauswahl                   |                  |
| ID Emittent 🕲 Stand-alone Rating 🕲 | Emittentenrating |
| * Dateiformat                      |                  |
| CSV JSON                           |                  |

Copyright © 2019 fedafin AG. Alle Rechte vorbehalten.

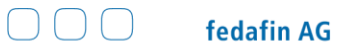

info@fedafin.com T +41 (0)71 552 32 00